## Halloween achtergrond

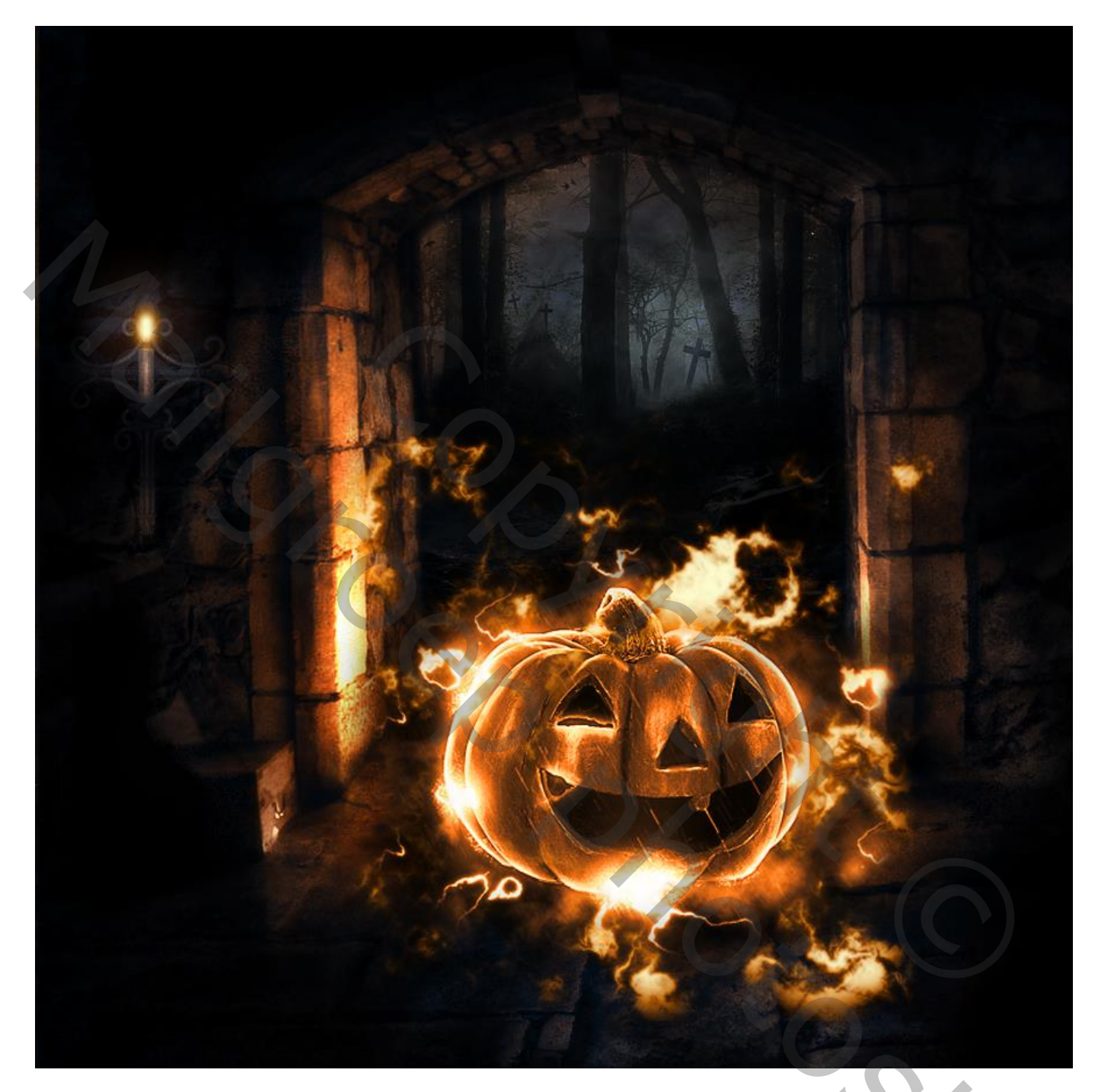

Nodig : enge deur ; woud ; achtergrond met kruisen; pompoen; bliksem

202

1) Open deze achtergrond met enge deur.

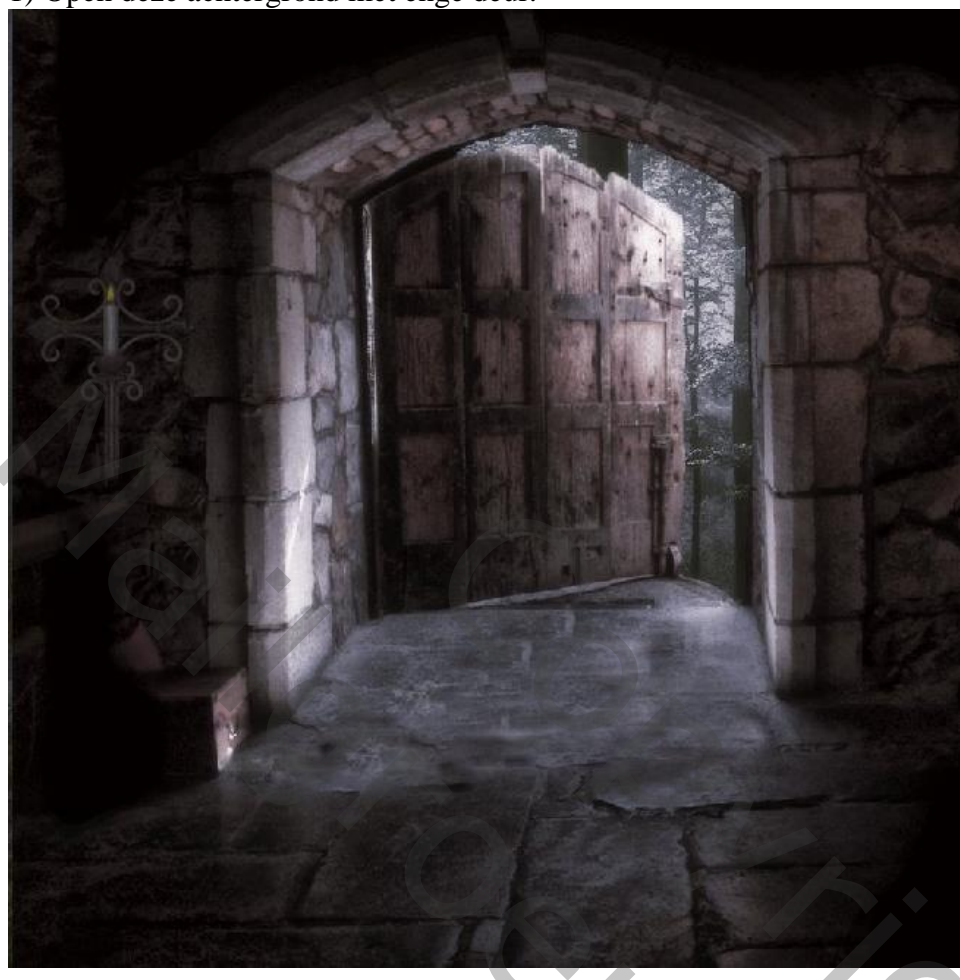

2) Maak een nieuwe laag en noem deze "Open Door". Met zwart penseel de deuropening beschilderen.

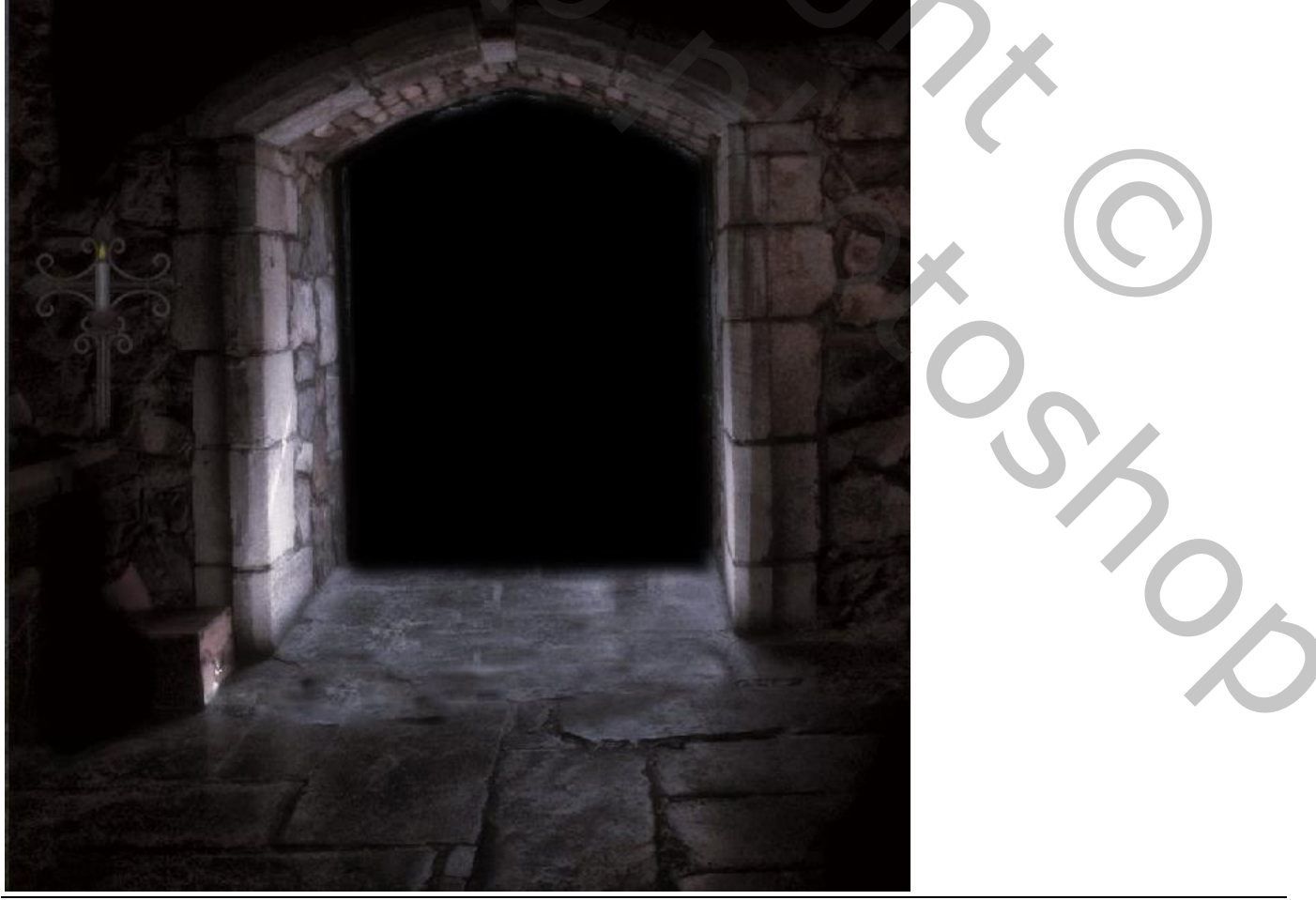

Halloween achtergrond – blz. 2

3) Toevoegen van een woud afbeelding; Uitknipmasker boven die zwarte laag.

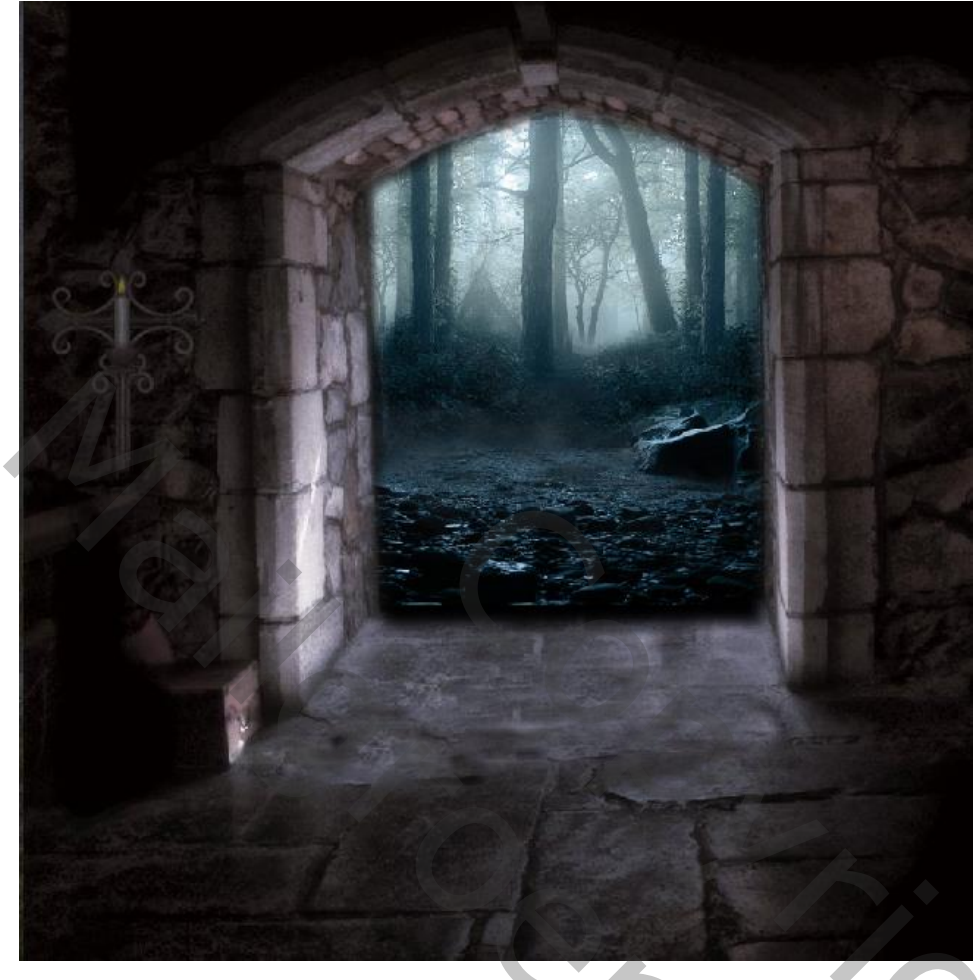

4) Toevoegen van deze afbeelding met "kruisen"; Uitknipmasker; laagmodus = donkerder

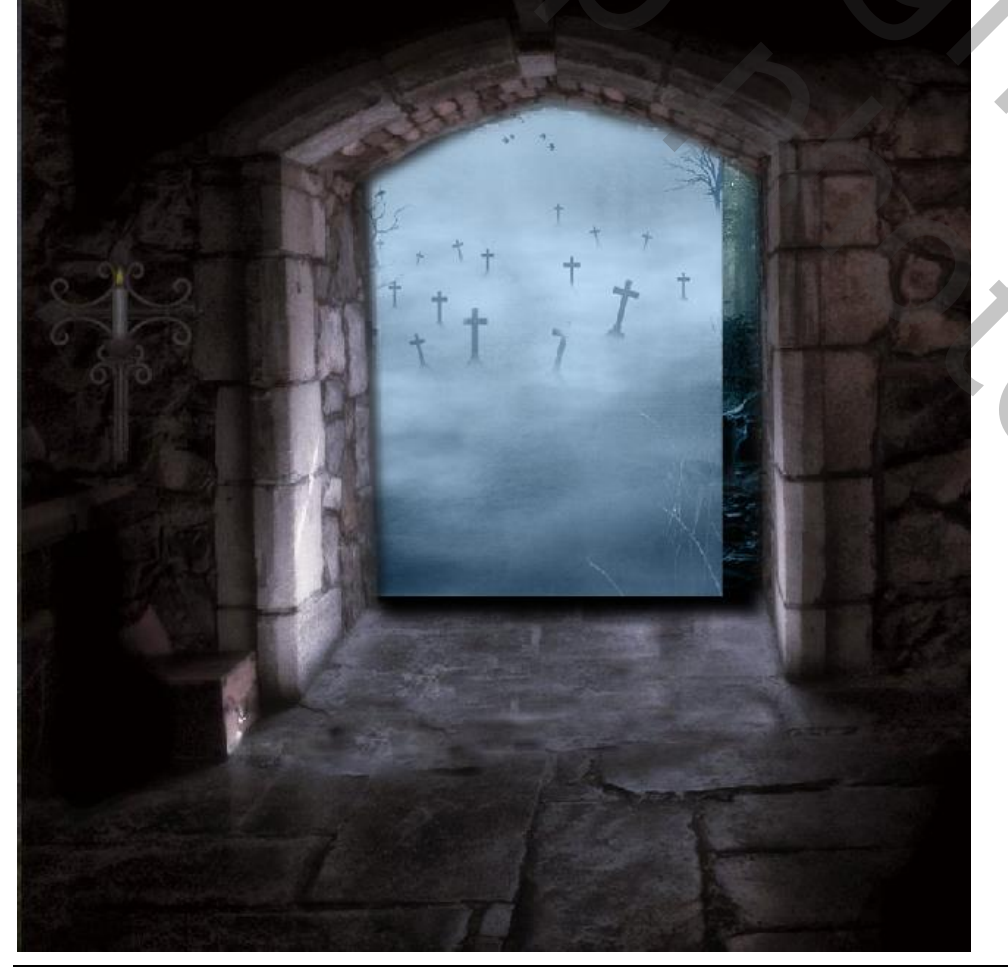

0,

5) Aanpassingslaag 'Helderheid/Contrast' : -73 ; 0 ; Uitknipmasker boven vorige laag.

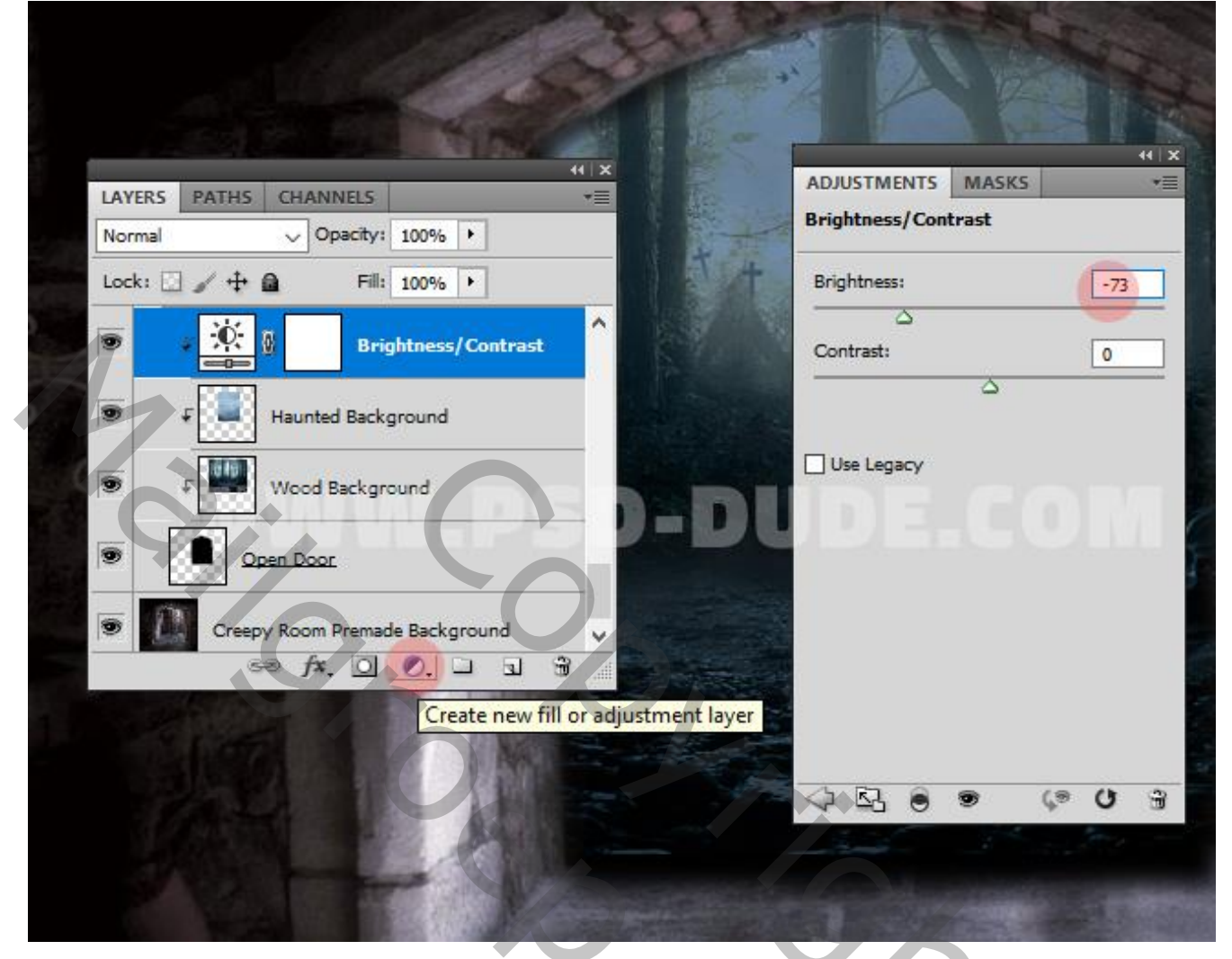

6) Aanpassingslaag 'Kleurtoon/Verzadiging' : verzadiging = -50% ; geen Uitknipmasker.

|                                                                                                    | ADJUSTMENTS MASKS     |
|----------------------------------------------------------------------------------------------------|-----------------------|
| 2                                                                                                    | Hue/Saturation Custom |
|                                                                                                    | 1 Master V            |
|                                                                                                    | Hue:                  |
|                                                                                                    | Saturation: -51       |
|                                                                                                    | Lightness: 0          |
| Martin 1                                                                                                    |                       |
|                                                                                                    | SD-DUDE.COMD          |
|                                                                                                    |                       |
|                                                                                                    |                       |
|                                                                                                    | 4 B2 0 0 0 3          |
| and the second second s |                       |

Halloween achtergrond - blz. 4

Vertaling T

7) Aanpassingslaag 'Helderheid/Contrast' : -56 ; 100 ; geen Uitknipmasker. Op het laagmasker schilderen met zacht zwart penseel; zie laagmasker hieronder.

|   | ADJUSTMENTS MASKS *=<br>Brightness:                                                 |
|---|-------------------------------------------------------------------------------------|
|   | Contrast: 100                                                                       |
|   |                                                                                     |
|   |                                                                                     |
|   | LAYERS     PATHS     CHANNELS     +       Normal     Opecity:     100%       Lock:  |
|   | Hue/Saturation     Fightness/Contrast     Haunted Background     Fightness/Contrast |
| • |                                                                                     |

8) Voeg een Aanpassingslaag 'Verloop toewijzen' toe; kleuren: # 18222D op locatie 0%; # 954A18 op locatie 33% en # B36C19 op locatie 100%; modus voor de Aanpassingslaag is Kleur; dekking 100%. Op het laagmasker schilderen met zacht zwart penseel, dekking penseel aanpassen waar nodig.

|                                                                                                    | Gradient Editor                                      | – 🗆 X                        |   |
|----------------------------------------------------------------------------------------------------|------------------------------------------------------|------------------------------|---|
| ADJUSTMENTS MASKS VE<br>Gradient Map                                                                                                    | Presets                                              | OK<br>Cancel<br>Load<br>Save |   |
|                                                                                                    | Name: Custom                                         | New                          |   |
|                                                                                                    | Gradient Type: Solid ~<br>Smoothness: 100 • %        |                              |   |
|                                                                                                    | Opacity: • % Lacation:                               | % Delete<br>% Delete         |   |
|                                                                                                    |                                                      |                              |   |
| LAVERS PATHS CHANNELS<br>Normal Control 10<br>Lock + + 0 10<br>Control + + 0 10<br>Control + + 0 10<br>Con | HIX<br>HIX<br>HIX<br>HIX<br>HIX<br>HIX<br>HIX<br>HIX |                              |   |
|                                                                                                    |                                                      | J                            | 5 |

9) Herstel de standaardkleuren zwart wit; nieuwe laag; naam = "rook"; laag vullen met zwart. Dan Filter  $\rightarrow$  Renderen  $\rightarrow$  Andere wolken; deze Filter een 10 tal keren herhalen (CTRL + F). Laagmodus = Zwak licht; laagdekking = 53%.

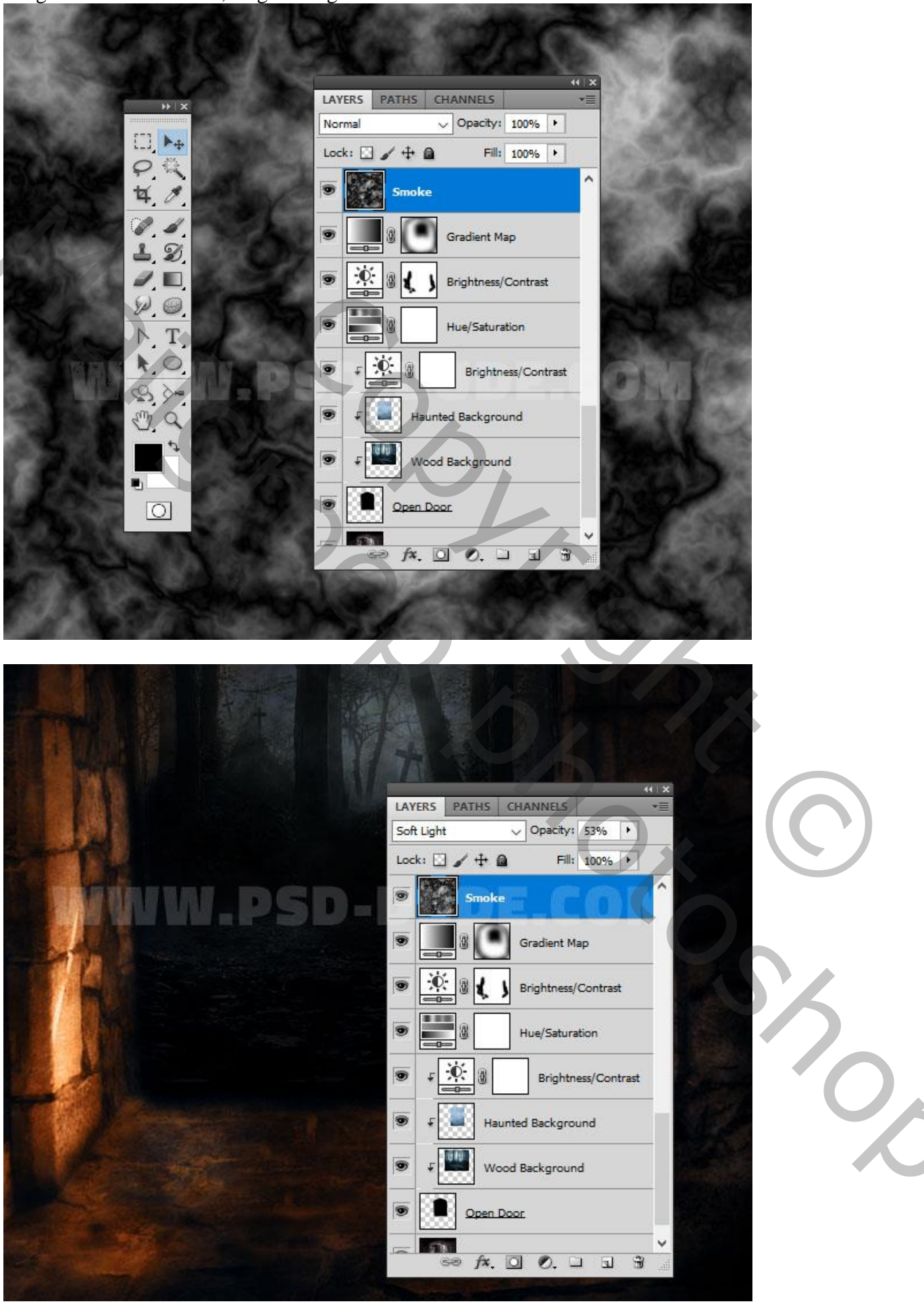

Halloween achtergrond – blz. 7

Vertaling T

10) Nieuwe laag ; naam = "hooglichten" ; zacht wit penseel; deze lichtstrepen schilderen. Laagmodus = Bedekken

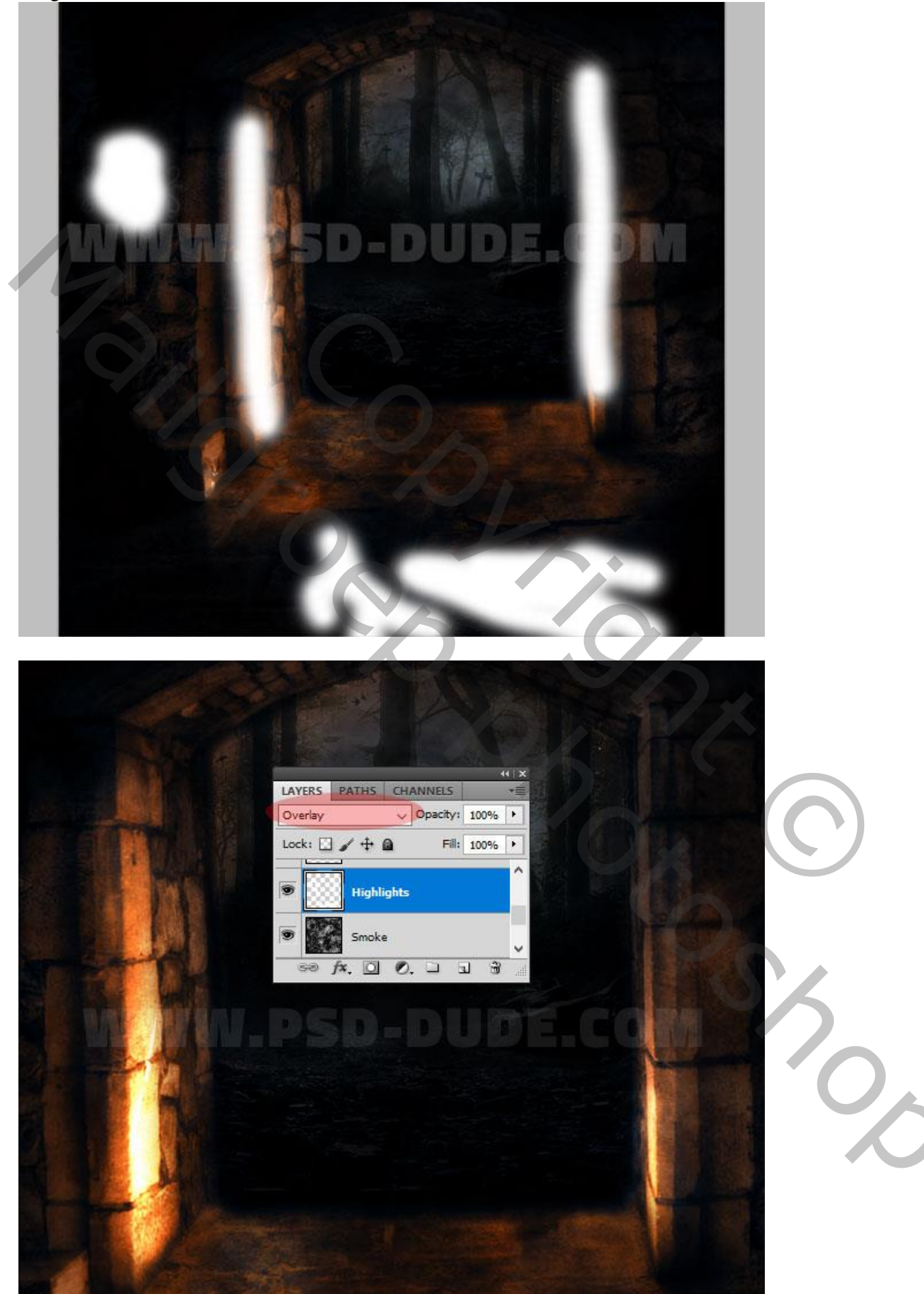

Halloween achtergrond – blz. 8

11) "pompoen" toevoegen ; noem de laag "Pompoen" ; laagmodus = Bleken

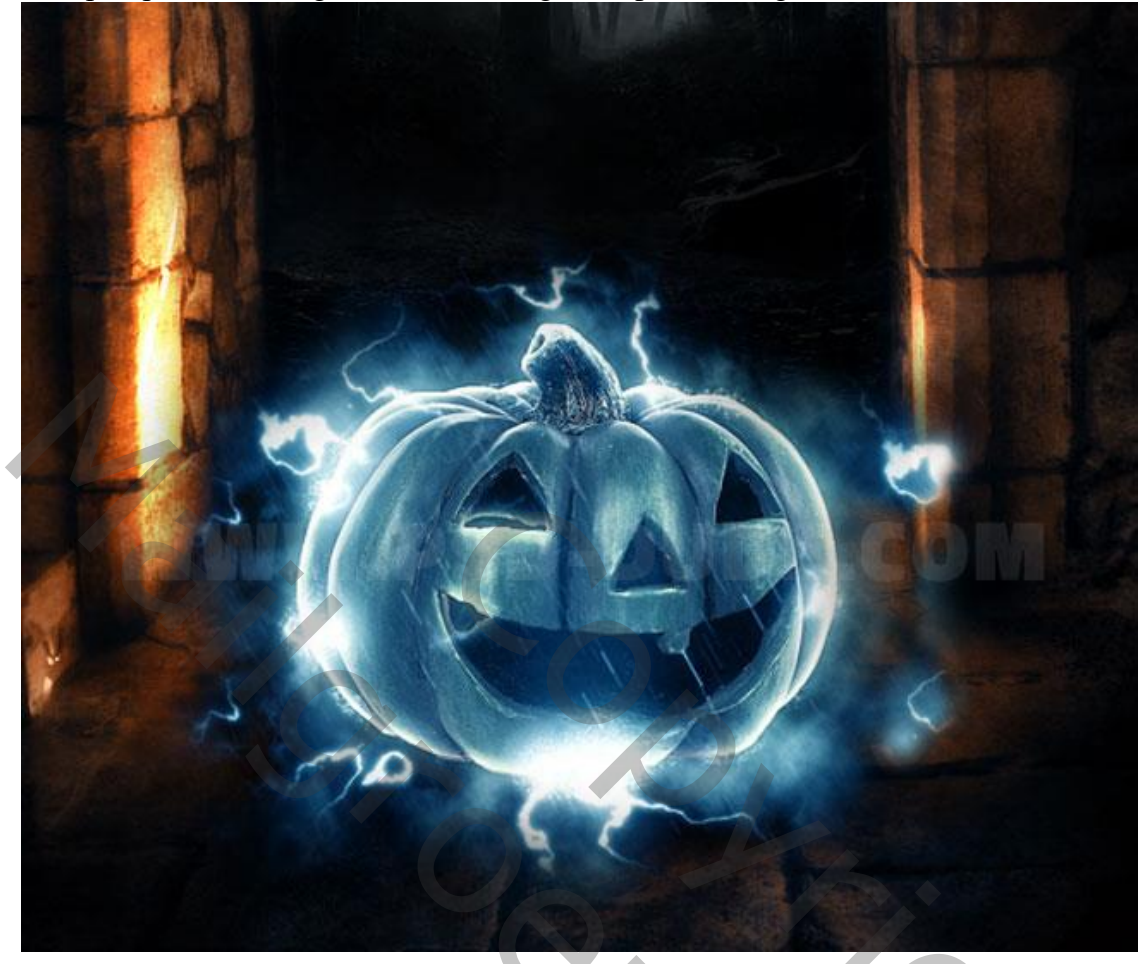

12) Aanpassingslaag 'Helderheid/Contrast'; Uitknipmasker; -12; 52

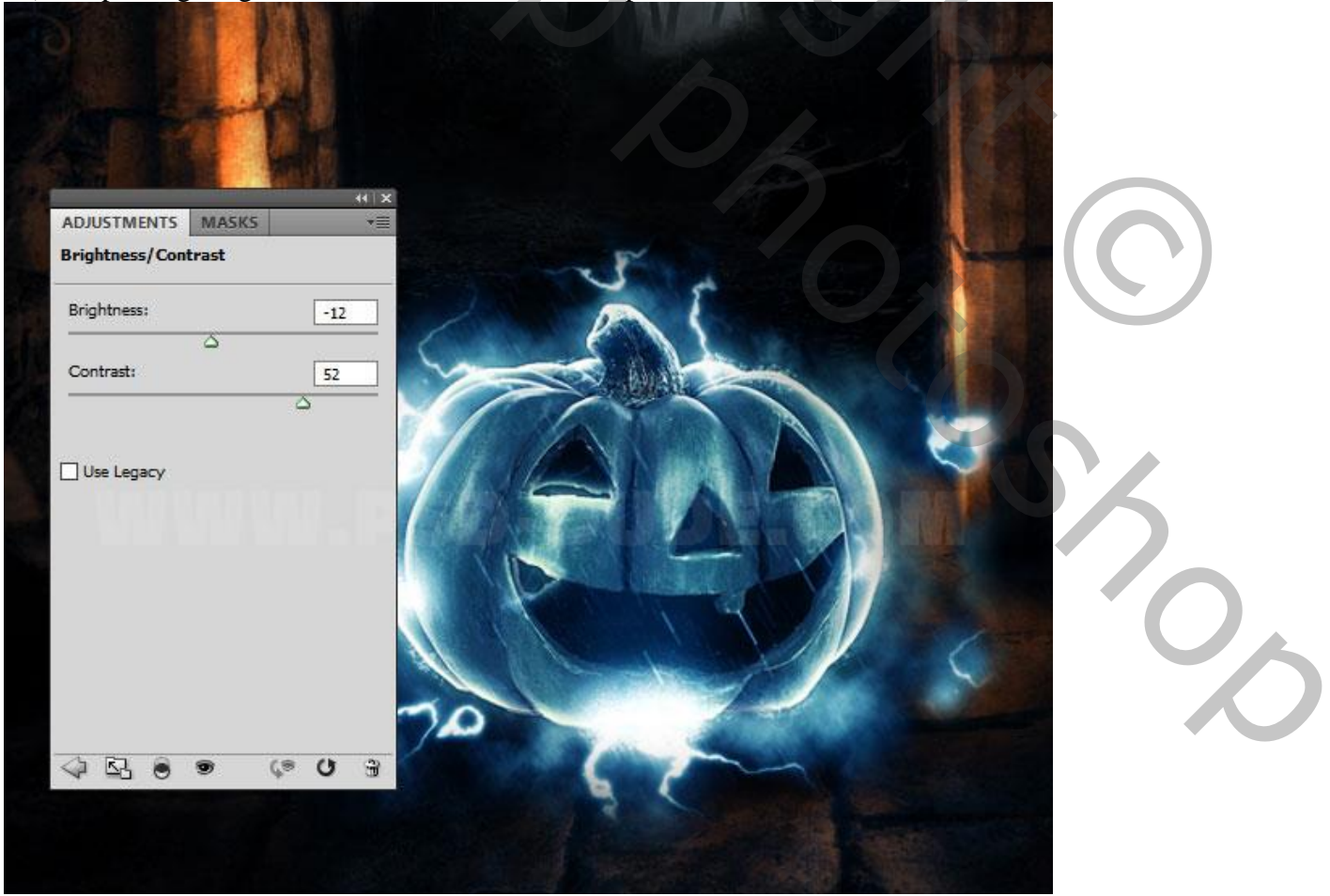

13) Aanpassingslaag 'Verloop toewijzen'; kleuren: # 040200 op locatie 0% ; # FF7200 op locatie 69% en # FFEC47 op locatie 100%; modus = Kleur; dekking = 100% ; Uitknipmasker.

|              | Gradient Editor        | -          | D X    |
|--------------|------------------------|------------|--------|
|              | Presets                | •          | ОК     |
|              | (X                     | / ^        | Cancel |
| Gradient Map |                        |            | Load   |
|              | R 🛛 💋 🗖 🖉 🖉            |            | Save   |
| Dither       |                        |            |        |
| Reverse      | Name: Custom           |            | New    |
|              | Gradient Type: Solid V |            | 1      |
| - BOULIN     | Smoothness: 100 + %    |            | //     |
|              |                        |            |        |
|              |                        |            |        |
|              | Stops                  |            |        |
|              | Opacity: • % Loca      | ition: 🥂 👘 | Delete |
| 4 B 8 8 9 0  | Color: Loca            | ation: 🦳 % | Delete |
|              |                        | <b>A</b> . | ]      |
|              |                        |            |        |
|              |                        | Text B     |        |

14) Een of meer "bliksem" afbeeldingen toevoegen. Dekking aanpassen; Kleurbedekking geven.

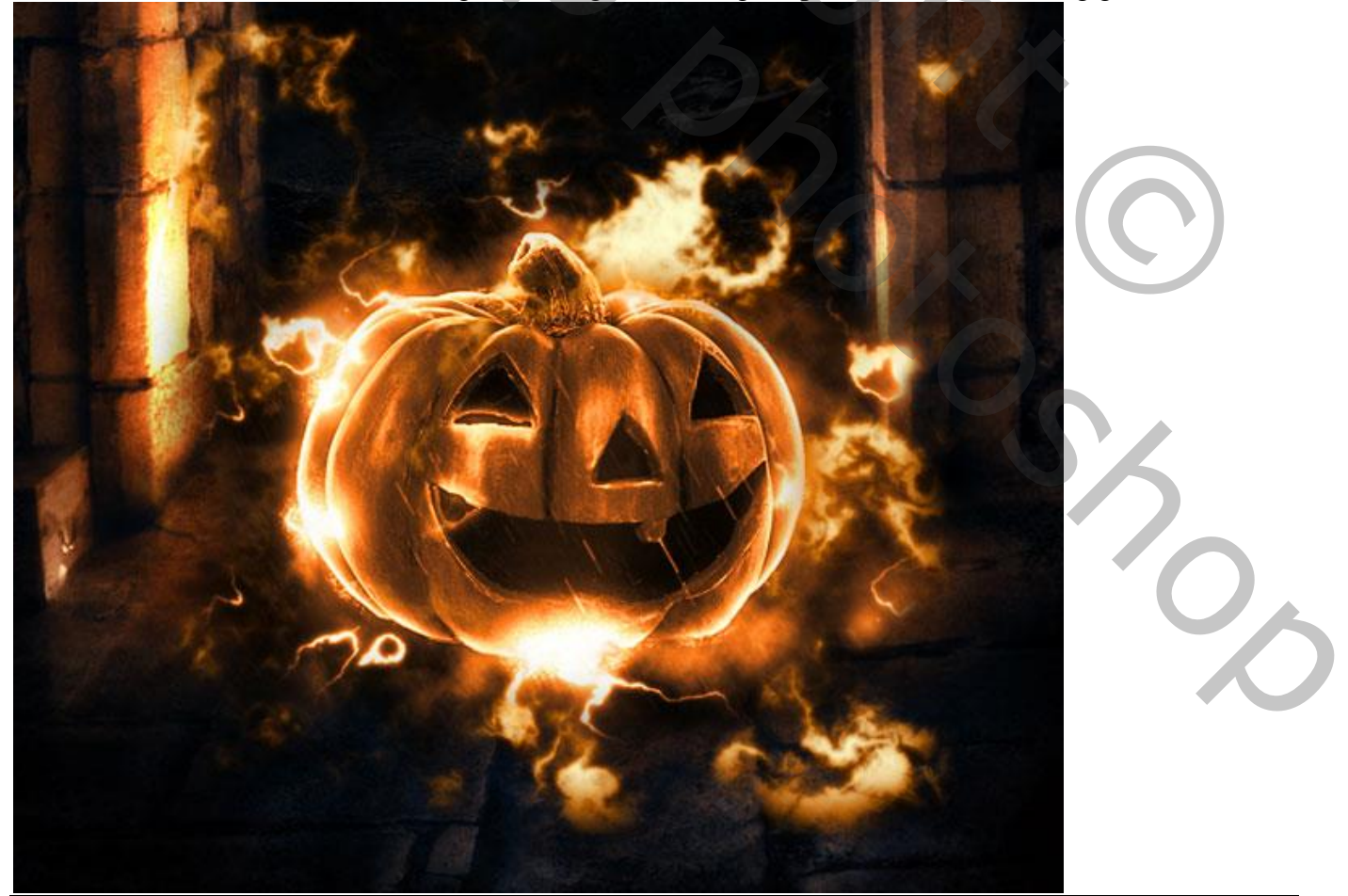

Halloween achtergrond - blz. 10

Vertaling T

15) Nieuwe laag; naam = "kaars licht"; schilder met een zacht wit penseel boven de kaars links. Geef de laag dan volgende laagstijlen:

\* Slagschaduw : Bedekken; wit; 100 % ; 120°.

| ayer Style                |                               | ×                |
|---------------------------|-------------------------------|------------------|
| Styles                    | Drop Shadow                   | ОК               |
|                           | Structure                     |                  |
| Blending Options: Default | Blend Mode: Overlay V         | Reset            |
| Drop Shadow               | Opacity: 100 %                | New Style        |
| Inner Shadow              |                               | Preview          |
| Outer Glow                | Angle: 120 ° Use Global Light |                  |
| Inner Glow                | Distance: 9 px                |                  |
| Bevel and Emboss          | Sp <u>r</u> ead: 48 %         |                  |
| Contour                   | Size: 49 px                   |                  |
| Texture                   |                               |                  |
| Catio                     |                               |                  |
|                           | Contour: 👻 🗌 Anti-aliased     |                  |
| Color Overlay             | Noise:                        |                  |
| Gradient Overlay          |                               |                  |
| Pattern Overlay           | Layer Knocks Out Drop Shadow  |                  |
| Stroke                    | Make Default Reset to Default |                  |
|                           |                               |                  |
|                           |                               |                  |
|                           |                               |                  |
|                           |                               |                  |
|                           |                               |                  |
|                           |                               |                  |
| Gloed Buiten : Bleker     | ; 100 % ; # FF8E51 ; 62 px    |                  |
| ver Style                 |                               | X                |
|                           |                               |                  |
| Styles                    | Outer Glow                    | ОК               |
| Blending Ontions: Default | Structure                     | Parat            |
|                           | Blend Mode: Screen V          | Reset            |
| ✓ Drop Snadow             | Opacity: 100 %                | New Style        |
| Inner Shadow              | <u>N</u> oise: 0 %            | Pre <u>v</u> iew |
| ✓ Outer Glow              |                               |                  |
| Inner Glow                |                               |                  |
| Bevel and Emboss          | Elements                      |                  |
| Contour                   | Technique: Softer V           |                  |
| Texture                   | Spread:                       |                  |
| Satin                     | Size: 62 px                   |                  |
| Color Quarters            | Ouslity                       |                  |
|                           | Quanty                        |                  |
| Gradient Overlay          | Contour: Anti-aliased         |                  |
| Pattern Overlay           | Range:                        |                  |
| Stroke                    |                               |                  |
|                           |                               |                  |
|                           | Make Default Reset to Default |                  |
|                           |                               |                  |
|                           |                               |                  |
|                           |                               |                  |

L

. une Chule

| ityles                                                                                                    | Inner Glow                    | OK                                                          |
|----------------------------------------------------------------------------------------------------|-------------------------------|-------------------------------------------------------------|
| -                                                                                                    | Structure                     |                                                             |
| Rending Options: Derault                                                                                                    | Blend Mode: Normal V          | Reset                                                       |
| Drop Shadow                                                                                                    | Opacity: 100 %                | New Style                                                   |
| Inner Shadow                                                                                                    | Noise: 0 %                    | Preview                                                     |
| Outer Glow                                                                                                    |                               |                                                             |
| Inner Glow                                                                                                    |                               |                                                             |
| Bevel and Emboss                                                                                                    | Elements                      |                                                             |
| Contour                                                                                                    | Technique: Softer V           |                                                             |
| Texture                                                                                                    | Source: Center   Edge         |                                                             |
| I Satio                                                                                                    | Choke:                        |                                                             |
|                                                                                                    | Size:                         |                                                             |
| Color Overlay                                                                                                    |                               |                                                             |
| Gradient Overlay                                                                                                    | Quality                       |                                                             |
| Pattern Overlay                                                                                                    | Contour: Anti-aliased         |                                                             |
| Stroke                                                                                                    | Ranner 64                     |                                                             |
|                                                                                                    | Titter:                       |                                                             |
|                                                                                                    |                               |                                                             |
|                                                                                                    | Make Default Reset to Default |                                                             |
|                                                                                                    |                               |                                                             |
|                                                                                                    |                               |                                                             |
|                                                                                                    |                               |                                                             |
|                                                                                                    |                               |                                                             |
| Klaurhadakking : #E                                                                                                    |                               |                                                             |
| Kleurbedekking : # F                                                                                                    | FFFD4                         | X                                                           |
| Kleurbedekking : # F                                                                                                    | PFFFD4                        | ×                                                           |
| Kleurbedekking : # F<br>ver Style                                                                                                    | FFFD4                         | X<br>OK                                                     |
| Kleurbedekking : # F<br>ver Style                                                                                                    | FFFD4 Color Overlay Color     | К                                                           |
| Kleurbedekking : # F<br>ver Style<br>Styles<br>Blending Options: Default                                                                                                    | FFFD4                         | ×<br>ОК<br>Reset                                            |
| Kleurbedekking : # F<br>ver Style<br>Styles<br>Blending Options: Default<br>Drop Shadow                                                                                                    | FFFD4                         | X<br>OK<br>Reset<br>New Style                               |
| Kleurbedekking : # F<br>ver Style<br>Styles<br>Blending Options: Default<br>Drop Shadow<br>Inner Shadow                                                                                                    | EFFFD4                        | ×<br>OK<br>Reset<br>New Style                               |
| Kleurbedekking : # F<br>ver Style<br>Styles<br>Blending Options: Default<br>Drop Shadow<br>Inner Shadow<br>Outer Glow                                                                                                    | FFFD4                         | ×<br>OK<br>Reset<br>Ne <u>w</u> Style<br>☑ Pre <u>v</u> iew |
| Kleurbedekking : # F<br>ver Style<br>Styles<br>Blending Options: Default<br>Drop Shadow<br>Inner Shadow<br>Outer Glow<br>Inner Glow                                                                                                    | EFFFD4                        | ×<br>OK<br>Reset<br>Ne <u>w</u> Style<br>Pre <u>v</u> iew   |
| Kleurbedekking : # F<br>ver Style<br>Styles<br>Blending Options: Default<br>Drop Shadow<br>Inner Shadow<br>Outer Glow<br>Inner Glow<br>Bevel and Emboss                                                                                                    | FFFD4                         | ×<br>OK<br>Reset<br>Ne <u>w</u> Style<br>☑ Pre <u>v</u> iew |
| Kleurbedekking : # F<br>ver Style<br>Styles<br>Blending Options: Default<br>Drop Shadow<br>Inner Shadow<br>Outer Glow<br>Inner Glow<br>Bevel and Emboss                                                                                                    | EFFFD4                        | ×<br>OK<br>Reset<br>Ne <u>w</u> Style<br>Pre <u>v</u> iew   |
| Kleurbedekking : # F<br>ver Style<br>Styles<br>Blending Options: Default<br>Drop Shadow<br>Inner Shadow<br>Outer Glow<br>Inner Glow<br>Inner Glow<br>Bevel and Emboss                                                                                                    | EFFFD4                        | ×<br>OK<br>Reset<br>Ne <u>w</u> Style<br>☑ Pre <u>v</u> iew |
| Kleurbedekking : # F<br>ver Style<br>Styles<br>Blending Options: Default<br>Drop Shadow<br>Inner Shadow<br>Outer Glow<br>Outer Glow<br>Inner Glow<br>Bevel and Emboss<br>Contour<br>Texture                                                                                                    | FFFD4                         | ×<br>OK<br>Reset<br>New Style<br>☑ Preview                  |
| Kleurbedekking : # F<br>ver Style<br>Styles<br>Blending Options: Default<br>Drop Shadow<br>Inner Shadow<br>Outer Glow<br>Inner Glow<br>Inner Glow<br>Contour<br>Contour<br>Texture<br>Satin                                                                                                    | EFFFD4                        | ×<br>OK<br>Reset<br>New Style<br>☑ Preview                  |
| Kleurbedekking : # F<br>ver Style<br>Styles<br>Blending Options: Default<br>Drop Shadow<br>Drop Shadow<br>Inner Shadow<br>Outer Glow<br>Outer Glow<br>Inner Glow<br>Bevel and Emboss<br>Contour<br>Texture<br>Satin<br>Color Overlay                                                                                                    | FFFD4                         | ×<br>OK<br>Reset<br>Ne <u>w</u> Style<br>☑ Pre <u>v</u> iew |
| Kleurbedekking : # F<br>ver Style<br>Styles<br>Blending Options: Default<br>Drop Shadow<br>Drop Shadow<br>Outer Glow<br>Outer Glow<br>Outer Glow<br>Inner Glow<br>Drop Shadow<br>Contour<br>Contour<br>Texture<br>Satin<br>Color Overlay<br>Gradient Overlay                                                                                                    | FFFD4                         | ×<br>OK<br>Reset<br>New Style<br>✓ Preview                  |
| Kleurbedekking : # F<br>ver Style<br>Styles<br>Styles | FFFD4                         | ×<br>OK<br>Reset<br>New Style<br>Preview                    |
| Kleurbedekking : # F<br>ver Style<br>Styles<br>Blending Options: Default<br>Drop Shadow<br>Inner Shadow<br>Outer Glow<br>Outer Glow<br>Outer Glow<br>Outer Glow<br>Inner Glow<br>Contour<br>Contour<br>Contour<br>Contour<br>Contour<br>Contour<br>Contour<br>Color Overlay<br>Gradient Overlay<br>Pattern Overlay<br>Stroke                                                                                                    | FFFD4                         | ×<br>OK<br>Reset<br>New Style<br>✓ Preview                  |
| Kleurbedekking : # F<br>ver Style<br>Styles<br>Styles<br>Styles<br>Styles<br>Styles<br>Styles<br>Styles<br>Stroke<br>Kleurbedekking : # F<br>Stroke<br>Stroke                                                                                                    | FFFD4                         | ×<br>OK<br>Reset<br>Ne <u>w</u> Style<br>Pre⊻iew            |
| Kleurbedekking : # F<br>ver Style<br>Styles<br>Blending Options: Default<br>Drop Shadow<br>Drop Shadow<br>Inner Shadow<br>Outer Glow<br>Outer Glow<br>Outer Glow<br>Drop Shadow<br>Contour<br>Contour<br>Contour<br>Contour<br>Satin<br>Color Overlay<br>Gradient Overlay<br>Pattern Overlay<br>Stroke                                                                                                    | FFFD4                         | ×<br>OK<br>Reset<br>New Style<br>Preview                    |
| Kleurbedekking : # F<br>ver Style<br>Styles<br>Stending Options: Default<br>Drop Shadow<br>Drop Shadow<br>Inner Shadow<br>Outer Glow<br>Outer Glow<br>Outer Glow<br>Inner Glow<br>Drop Shadow<br>Contour<br>Contour<br>Contour<br>Contour<br>Contour<br>Satin<br>Color Overlay<br>Gradient Overlay<br>Stroke                                                                                                    | FFFD4                         | ×<br>OK<br>Reset<br>New Style<br>Preview                    |

16) Laatste stap, bovenste samengevoegde laag maken met Ctrl + Alt + Shift + E. Filter  $\rightarrow$  Overige  $\rightarrow$  Hoogdoorlaat, 1 à 2 px ; laagmodus = Bedekken.

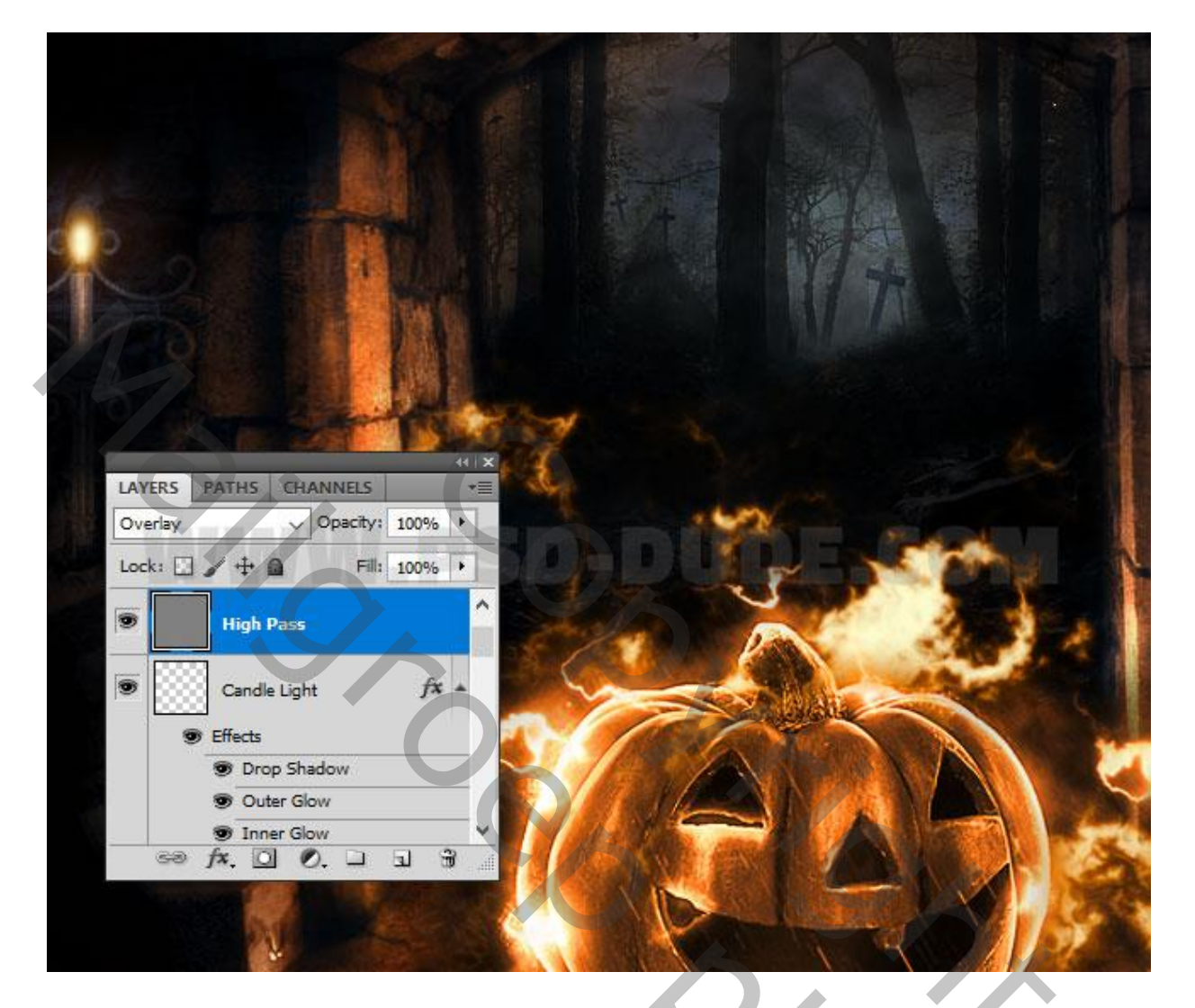

20,